# ArMA – Resident Ticket Submission

For cell phone submission and status checks.

Soldiers living in the barracks are identified as "Residents" in this presentation.

## ArMA Link on Digital Garrison

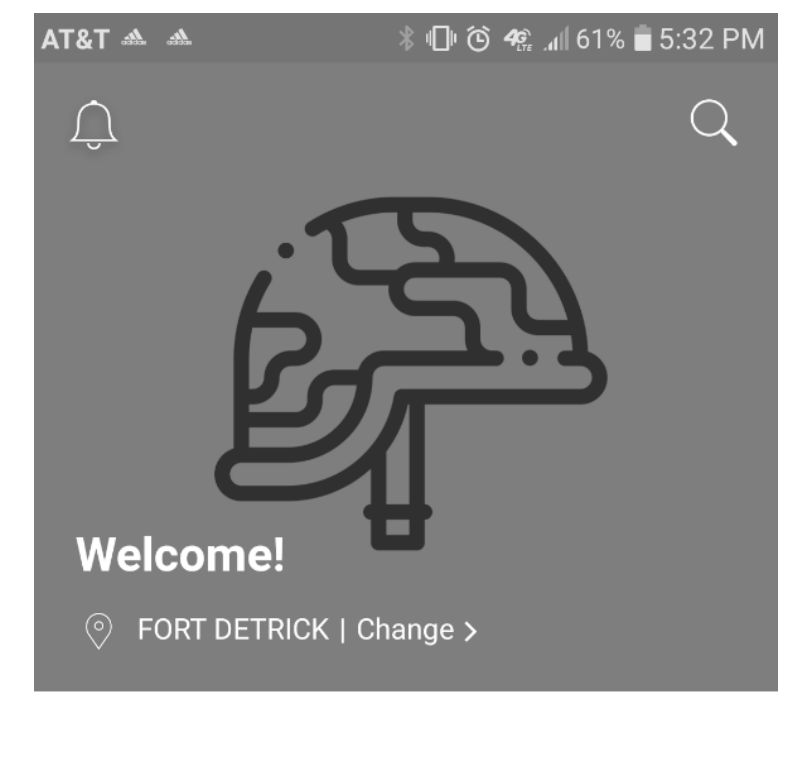

ArMA can be accessed through this . link in the Digital Garrison app

ArMA Link to ArMA here

**MY INSTALLATION** 

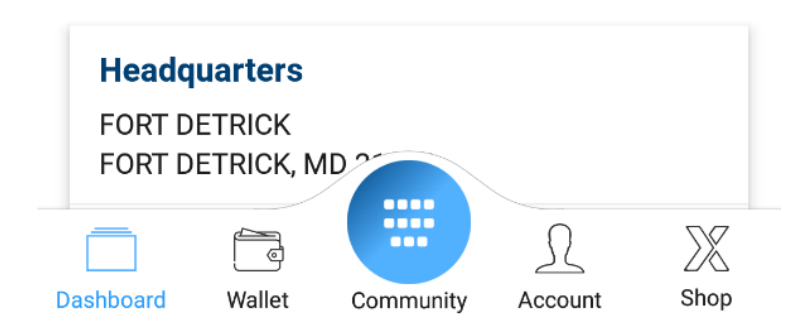

#### 12:19 🖬

#### 🚸 🐨 🖽 46% 💼

\$

■ vww.armymaintenance.com ()

Army Maintenance Application

י 🔳

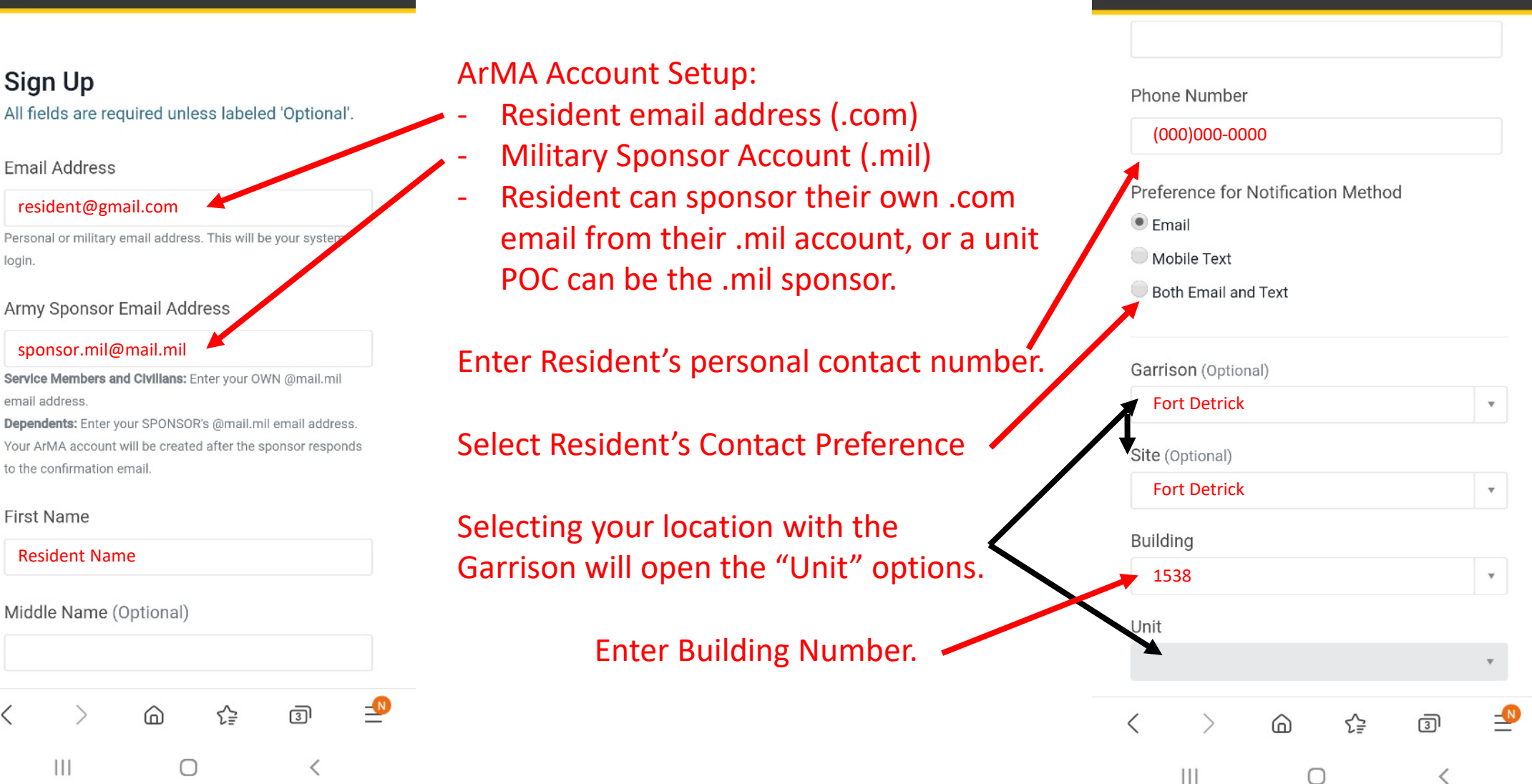

Account Set-up

12:20 🖬

ARMA

\* @LTE 📶 45%

 $\equiv$ 

🕯 vww.armymaintenance.com 🔿

Army Maintenance Application

### Registration Request to Sponsor Message

The Military Sponsor email MUST be

replied to within 7 Days, or the

account will "Expire."

12:50 和 Maintenance Application Registration Confirmation Thank you for submitting your registration request to validate your registration via email. They have up to seven (7) days to do this before your registration request expires. Once validated, you will receive a notification that you can now submit housing requests. In the meantime, if you have any urgent maintenance needs, please call the local DPW office for your Garrison.

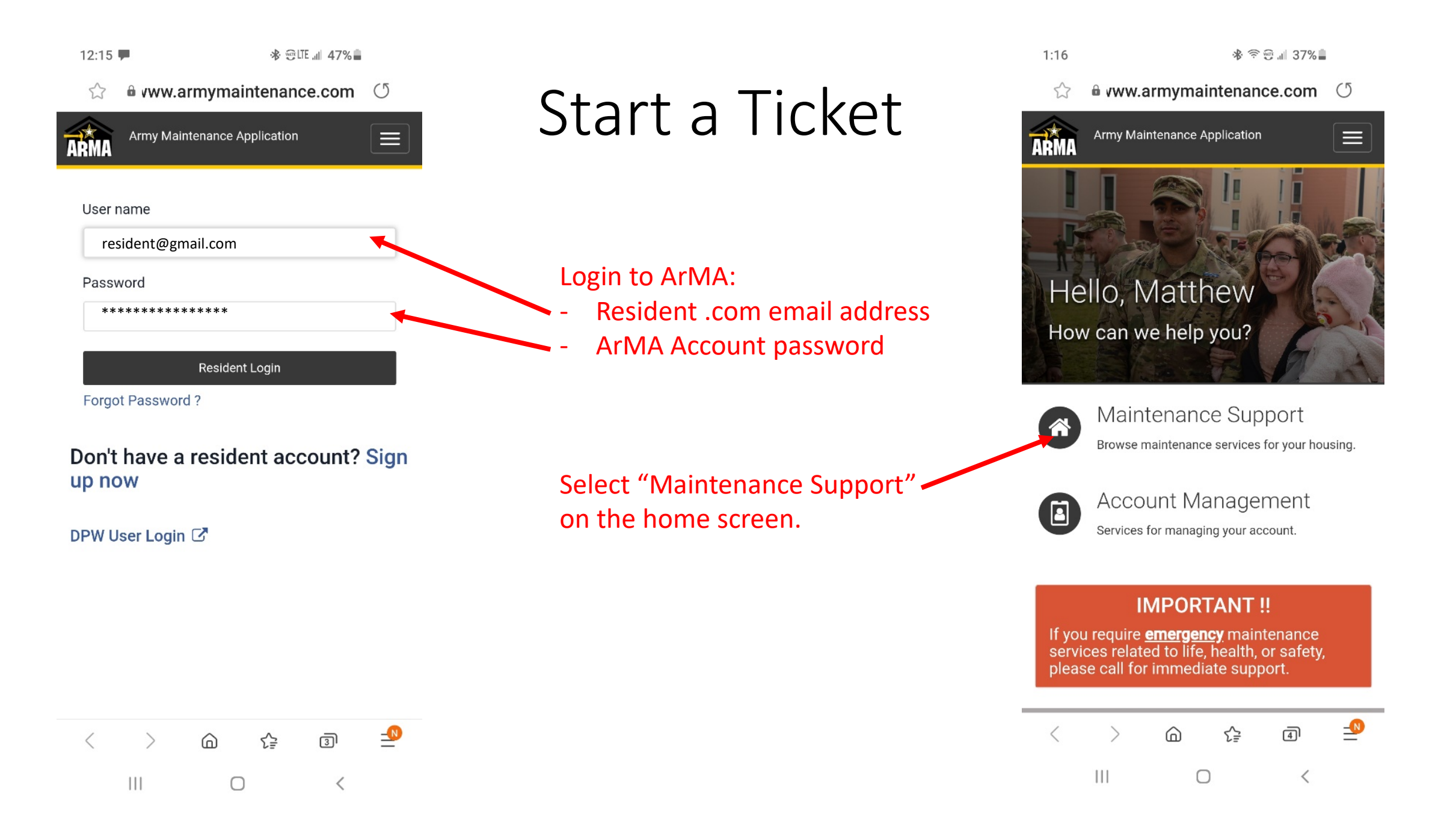

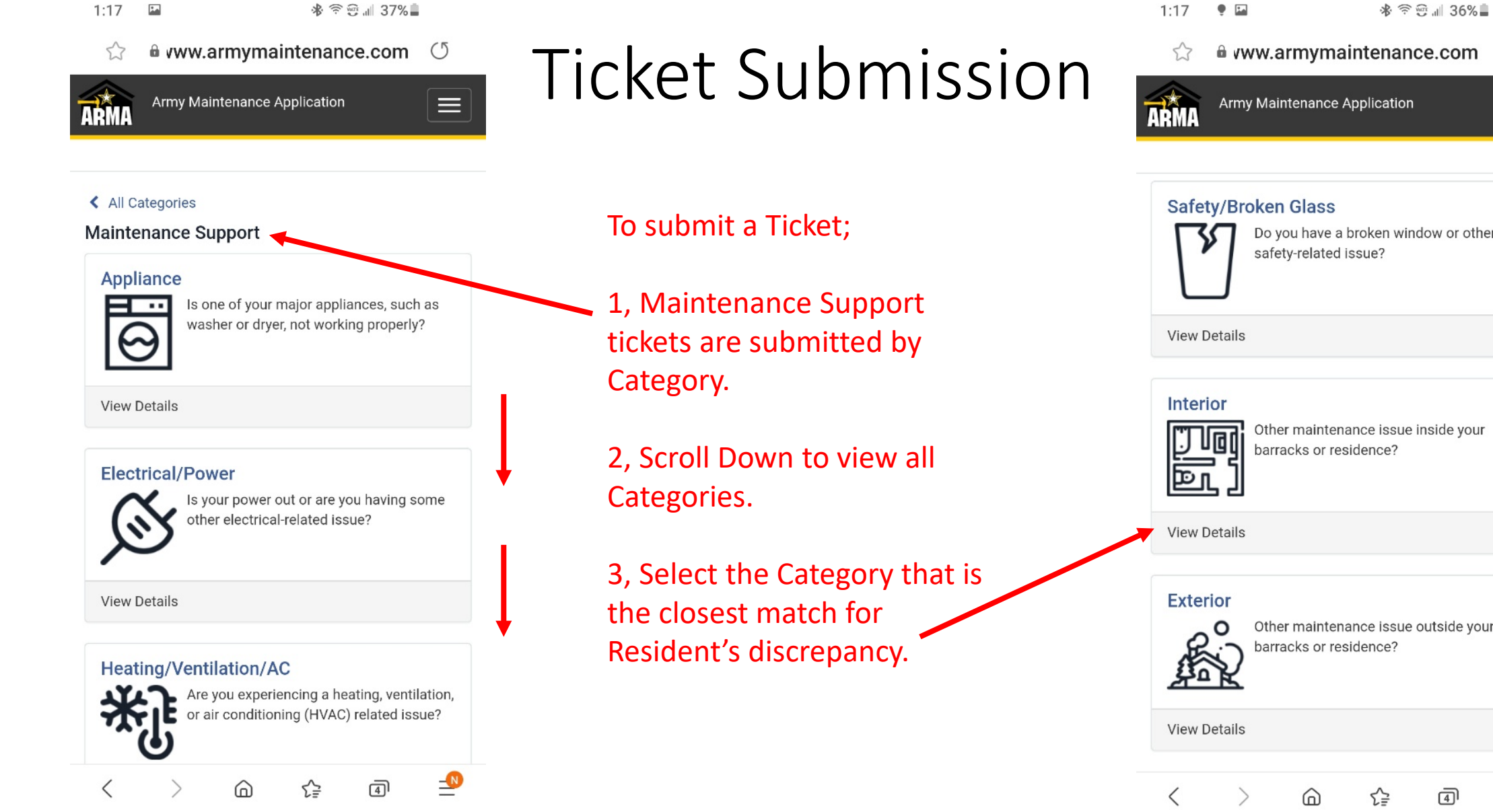

111

 $\bigcirc$ 

<

Army Maintenance Application  $\equiv$ 

\* 😤 🐨 💷 36% 🖢

0

**\_**N

| Safety/Bro   | <b>Dken Glass</b><br>Do you have a broken window or other<br>safety-related issue? |
|--------------|------------------------------------------------------------------------------------|
| View Details |                                                                                    |
| Interior     |                                                                                    |

| Inter<br>D<br>B |         | Other main<br>barracks or | tenance<br>resider | e issue ins<br>nce? | ide your   |  |  |
|-----------------|---------|---------------------------|--------------------|---------------------|------------|--|--|
| View I          | Details |                           |                    |                     |            |  |  |
| Exte            | rior    | Other main<br>barracks or | tenance<br>resider | e issue ou<br>nce?  | tside your |  |  |
| View Details    |         |                           |                    |                     |            |  |  |
| /               |         | ~                         |                    | ~                   |            |  |  |
| <               | >       | G                         |                    | t₽                  | 41         |  |  |
|                 | 111     |                           | Ο                  |                     | <          |  |  |

## **Ticket Information Fields**

- example ticket is a clogged drain, so used the "Plumbing" Category.

### Location:

- Building number automatically fills from account Resident's account.
- Resident enters Location Details within the building, like room number, and where in the room. (ex. Bathroom sink)

### Describe what is wrong.

- Residents just need to describe the problem, a technician will determine the repair actions. (ex. Clogged drain)
- Pictures of the problem help expedite repairs.

Resident information automatically fills from the account login.

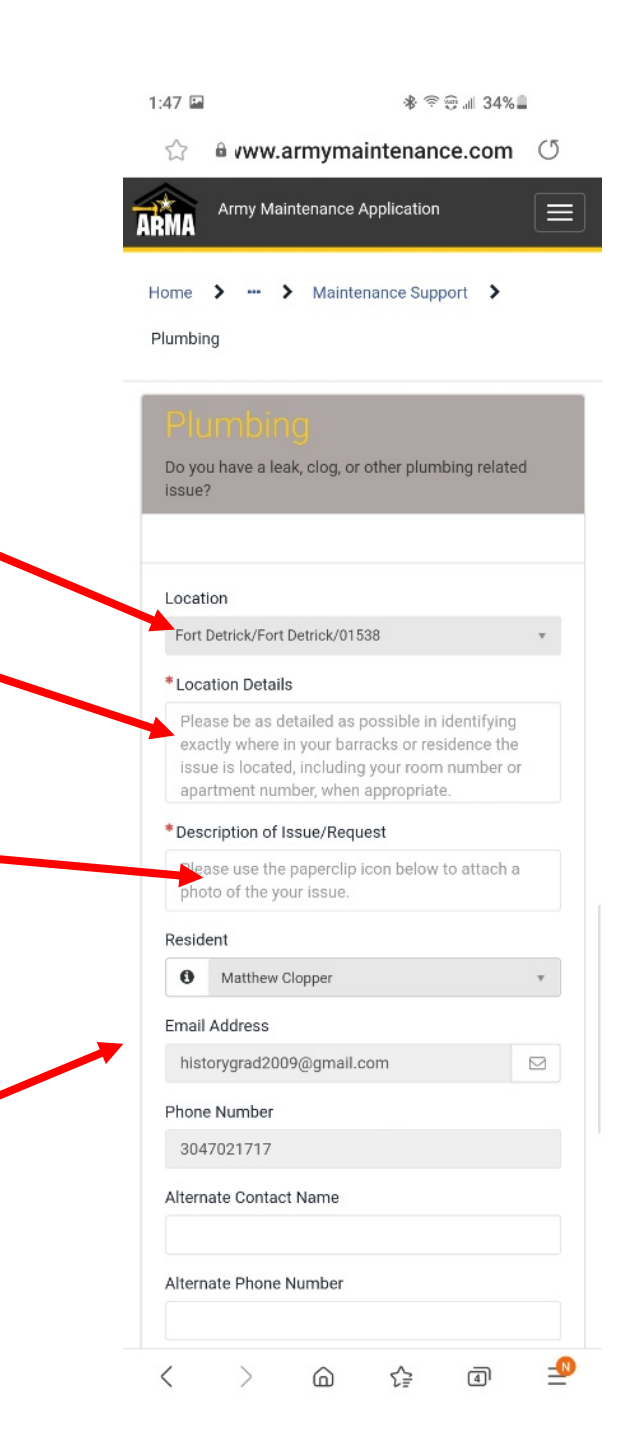

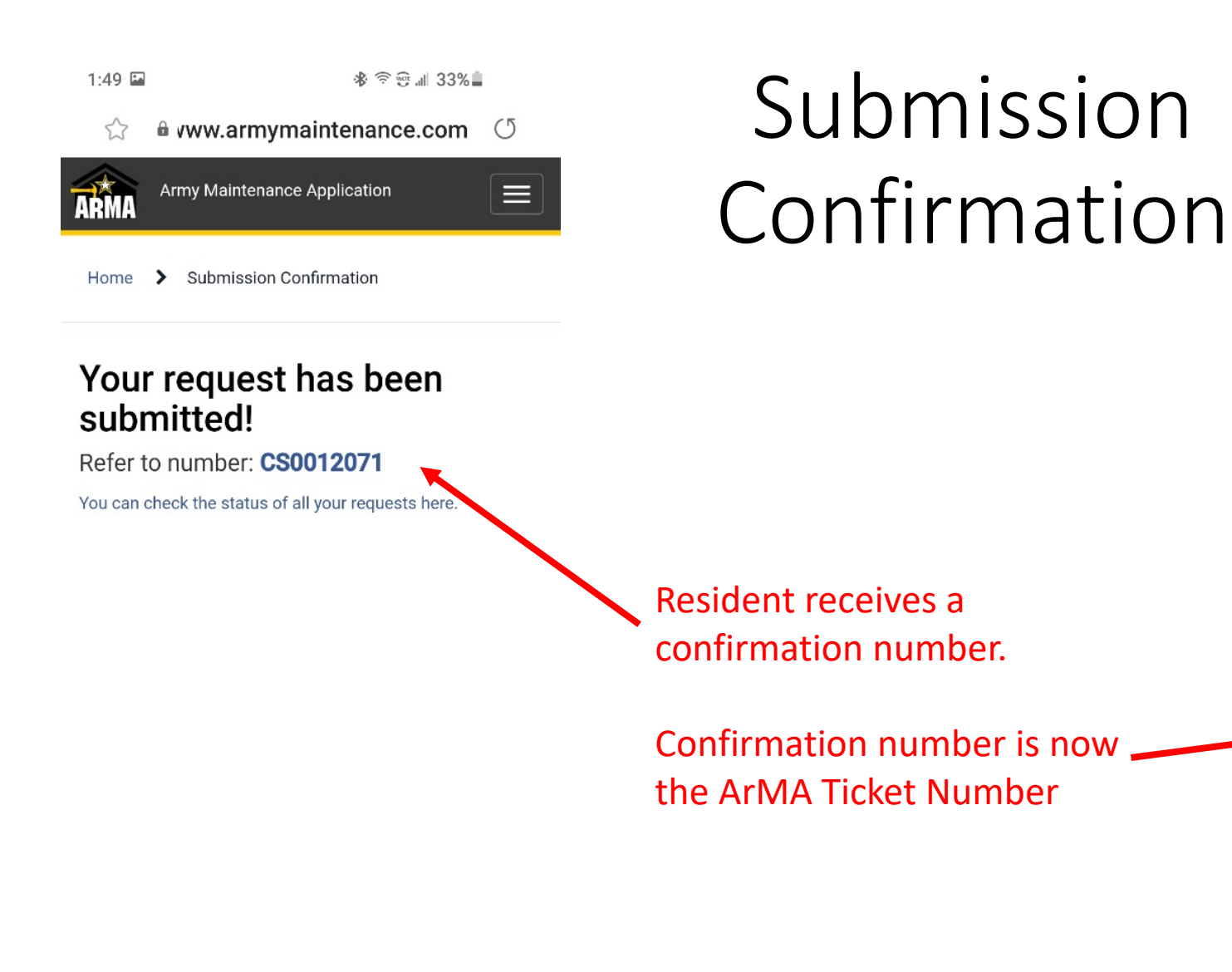

-<u>N</u>

4

<

£₽

 $\bigcirc$ 

0

<

>

111

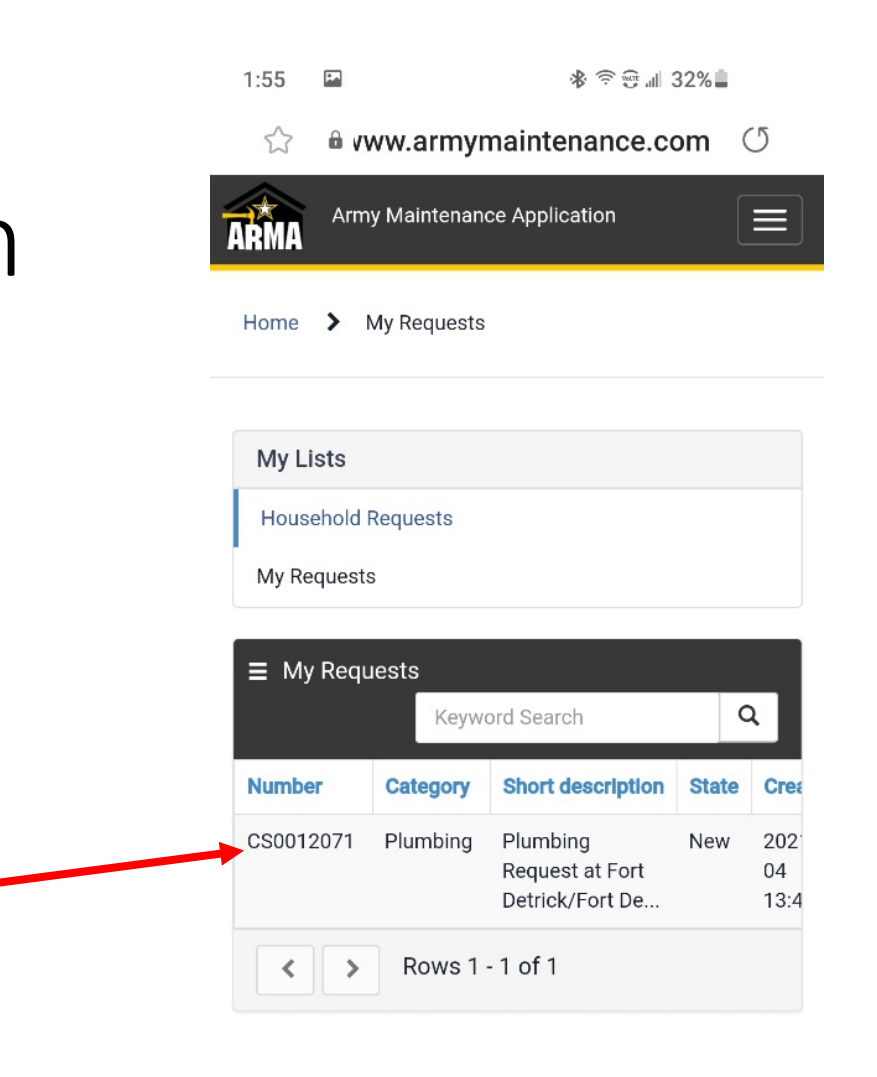

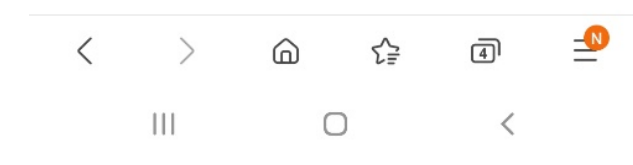

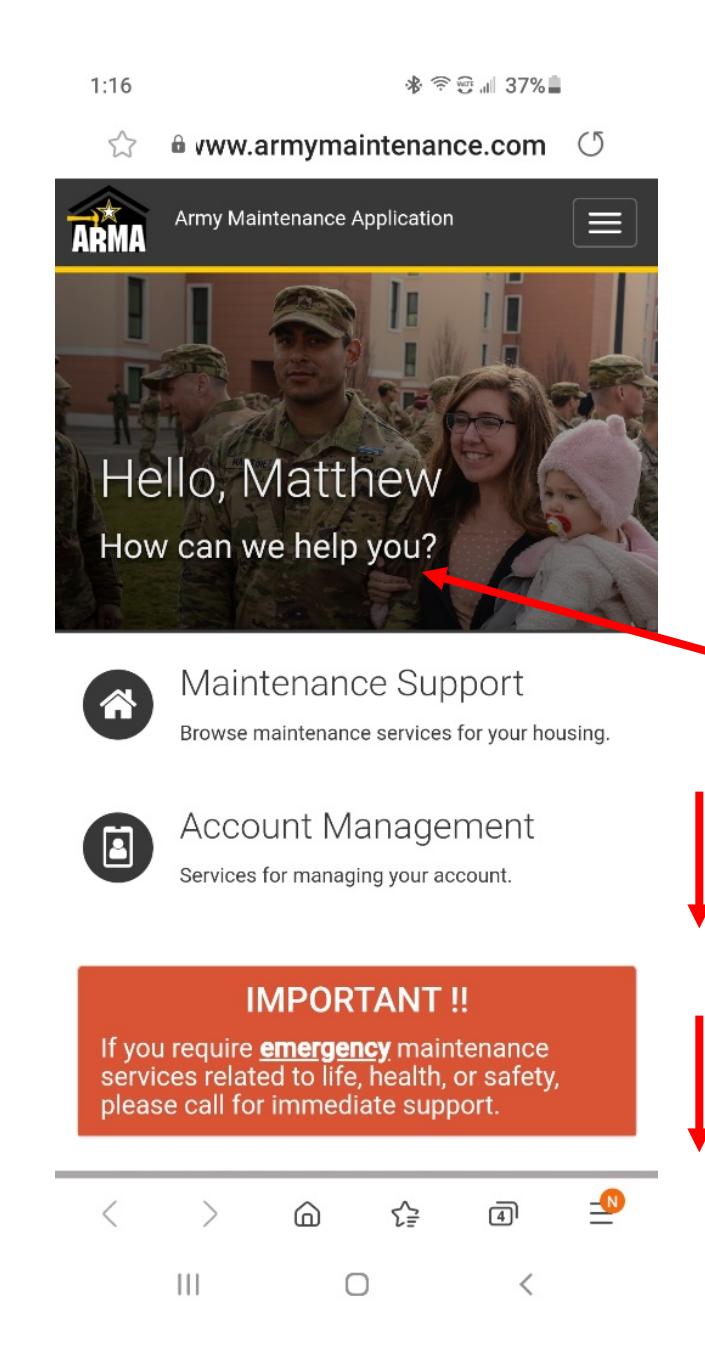

### Check Status

To check a Ticket Status;

1, Login to the home screen.

2, Scroll Down

3, Select ticket from "My Recent Requests" list.

10:25 Sprint \* 😤 🗑 🚽 89% 🗎 vww.armymaintenance.com 53 Army Maintenance Application Maintenance Support Browse maintenance services for your housing.

Account Management Services for managing your account.

Q

 $\equiv$ 

#### **IMPORTANT !!**

If you require **<u>emergency</u>** maintenance services related to life, health, or safety, please call for immediate support.

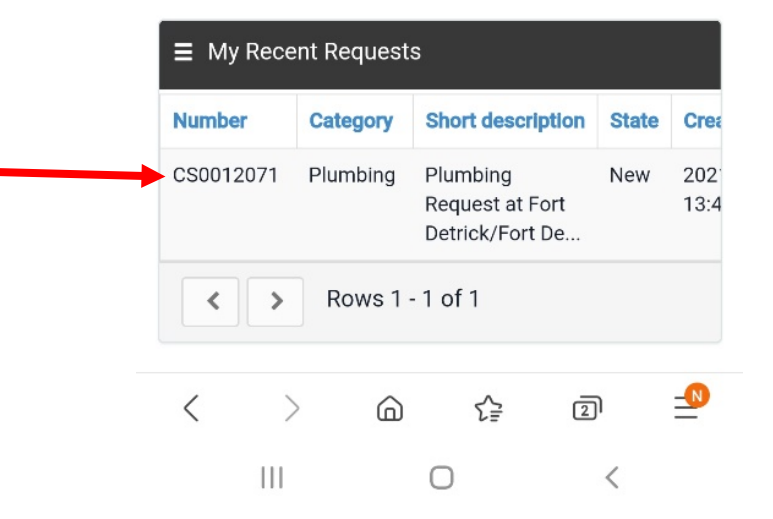

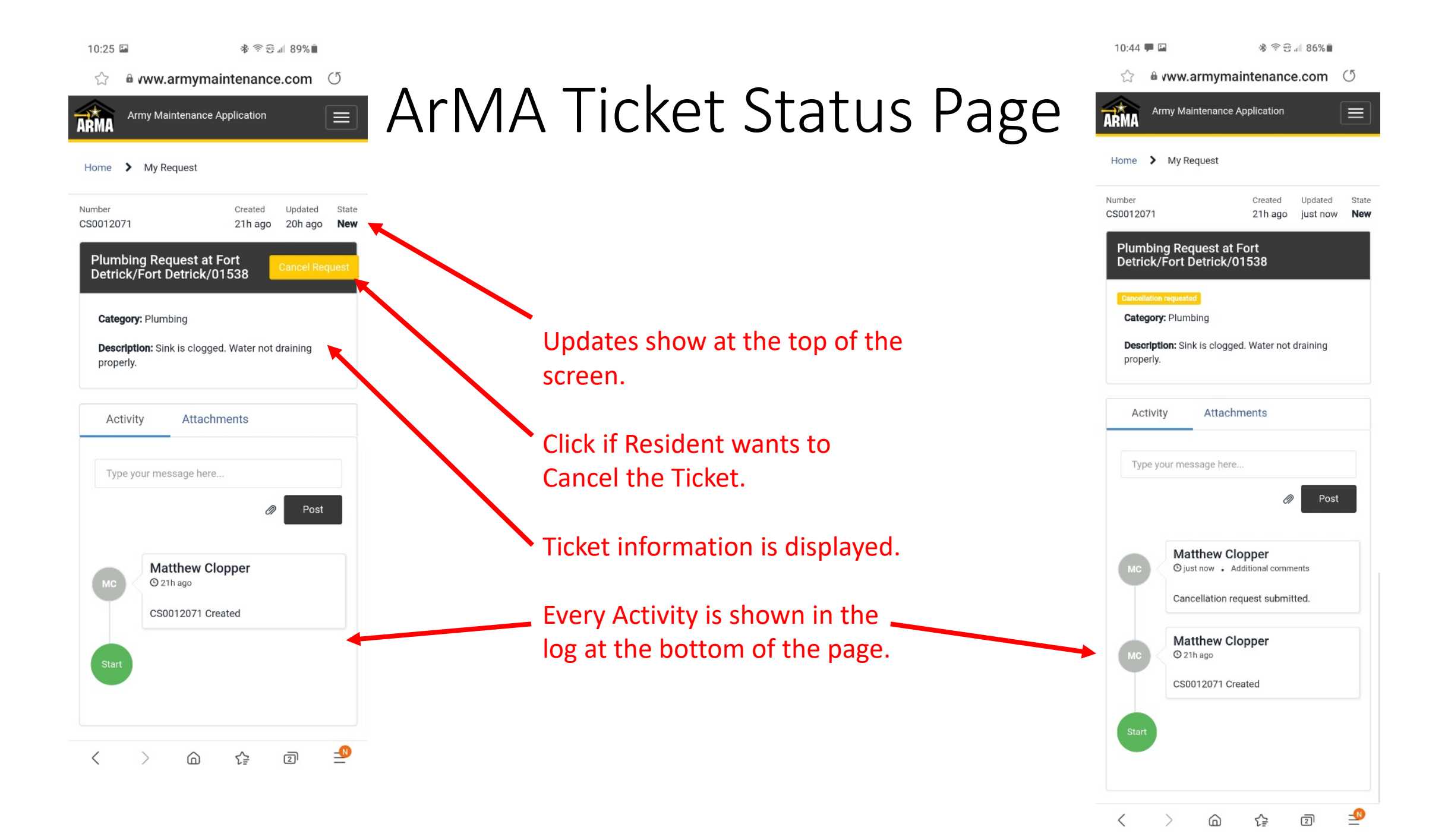

### **Cancellation Confirmation**

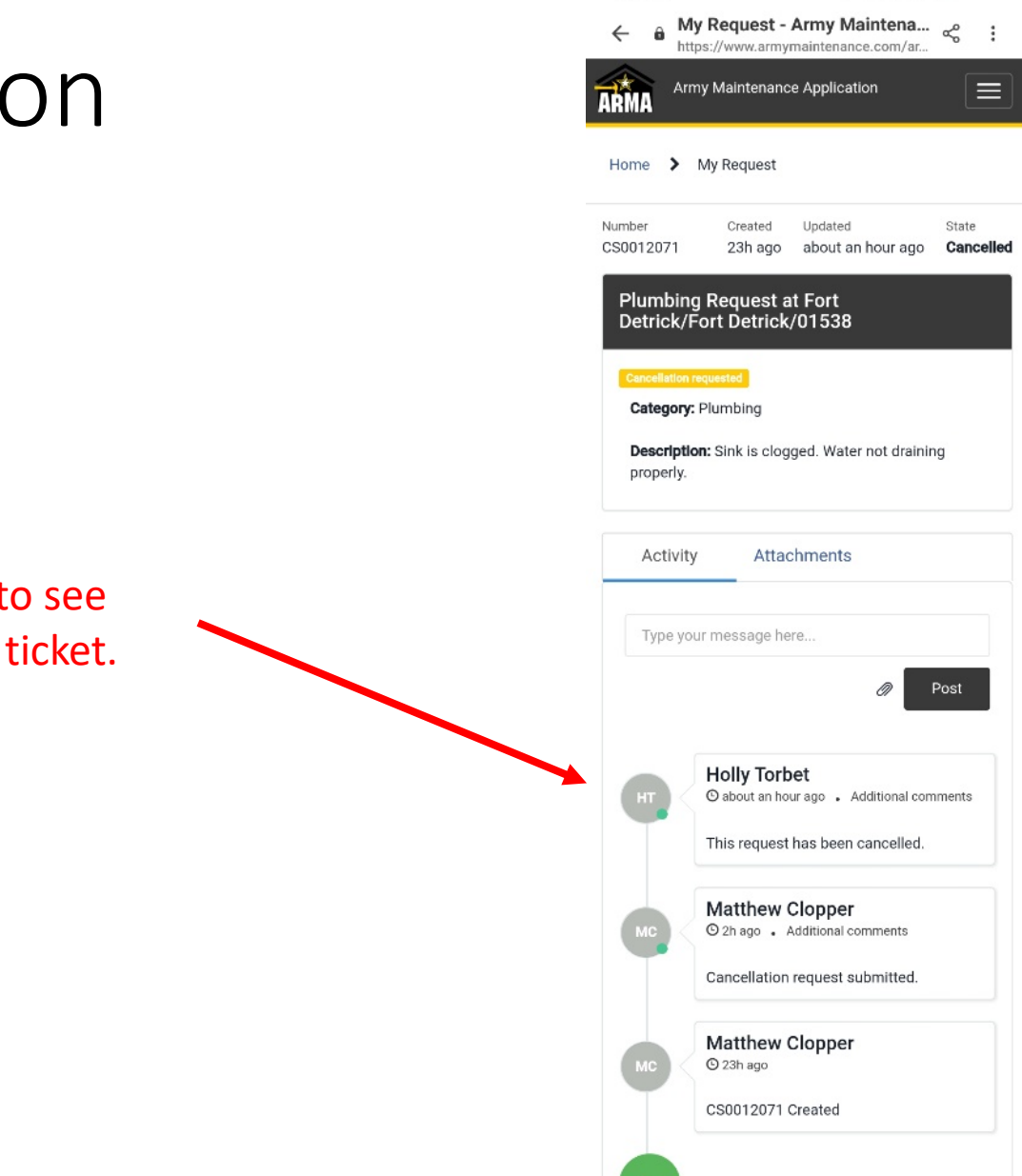

12:32 🖬

🕸 🕾 🗊 💷 62% 💼

Resident will be able to see DPW actions on their ticket.

### Helpdesk Actions

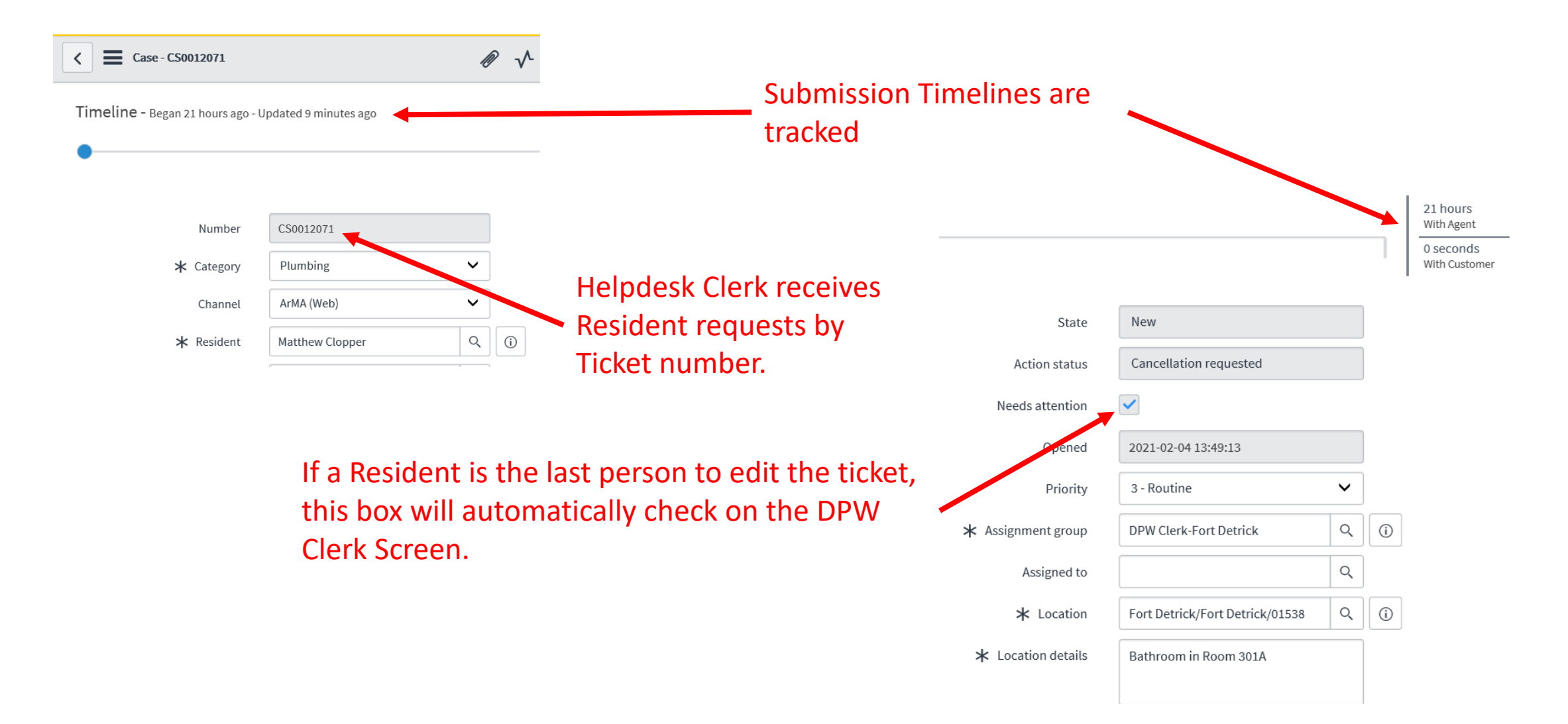

### Helpdesk Action Log

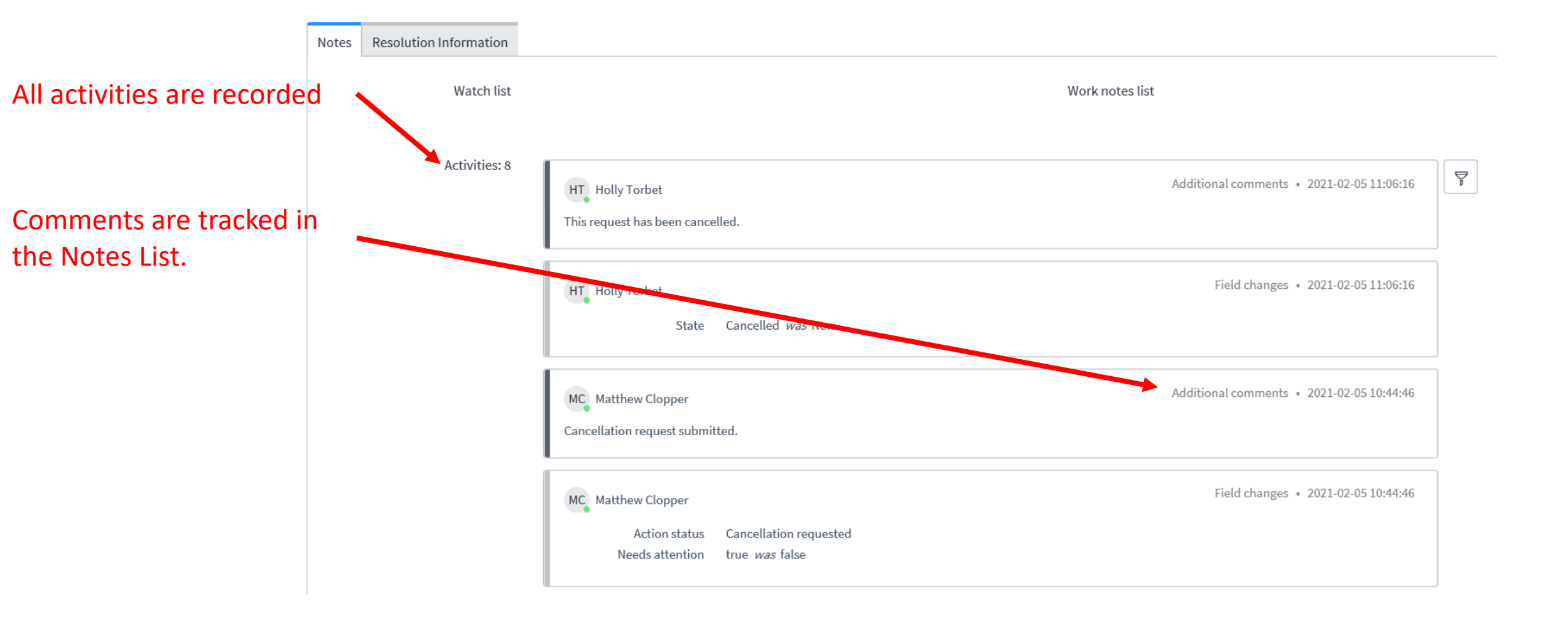